#### ISTRUZIONI PER PAGO IN RETE

Il servizio Pago In Rete consente alle famiglie di pagare con "pagoPA" tutti i contributi richiesti ai propri figli dalle scuole di frequenza (per assicurazione alunni, attività per l'ampliamento dell'offerta formativa, visite didattiche e viaggi di istruzione), nonché di eseguire il versamento di contributi volontari.

Il pagamento elettronico potrà essere eseguito online direttamente sul sito del Ministero dell'Istruzione (utilizzando la propria carta di credito o richiedendo l'addebito in conto) oppure tramite i canali (online e fisici) di banche e altri Prestatori di Servizi di Pagamento (PSP) aderenti a pagoPA, utilizzando il QR-Code o il Bollettino PA riportati dal documento per il pagamento predisposto dal sistema.

Il servizio consente infine di scaricare le ricevute telematiche e le attestazioni valide ai fini fiscali per tutti i pagamenti effettuati.

#### PAGA IN POCHI PASSI:

- 1) PER LE INFORMAZIONI ACCEDI ALLA PAGINA;
- 2) CLICCA IN ALTO A DESTRA SUL PULSANTE "ACCEDI"

|                                                                                                |                                                                                                    |                                                                                                    |                                                                                                    |             |                            | ACCED      |
|------------------------------------------------------------------------------------------------|----------------------------------------------------------------------------------------------------|----------------------------------------------------------------------------------------------------|----------------------------------------------------------------------------------------------------|-------------|----------------------------|------------|
| Servizio per                                                                                   | i pagamenti telemat                                                                                                    | COME REGISTRARSI                                                                                                    | COSA PAGARE                                                                                                    | COME FARE   | PRESTATORI DEL SERVIZIO    | ASSISTENZA |
| Per un<br>traspa<br>Con Pago II<br>Ministero d<br>i servizi sco<br>carta di cre<br>eseguire il | 'amministrazi<br>rente, più sem<br>n Rete, il servizio central<br>ell'Istruzione, puoi esegu<br>lastici o per le istanze al<br>con PC, Tablet, Smartph<br>dito, addebito in conto (c<br>rersamento presso le tal                                       | one più mode<br>pplice<br>izzato per i pagamenti<br>irre i pagamenti dei con<br>Ministero con il sister<br>one puoi scegliere di pa<br>con altri metodi di pag<br>paccherie, sportelli banc | telematici del<br>tributi e delle tasse per<br>la pagoPA.<br>gare subito online con<br>amento) oppure di<br>cari autorizzati, uffici |             | Rete": la                  |            |
| postano an<br>pagamento                                                                        | predisposto dal sistema                                                                                                    | a, che riporta QR-Code e                                                                                                    | Bollettino Postale PA.                                                                                                    | Documenti   |                            |            |
| Oltre all'ese<br>eseguibili, t<br>ricevute tel                                                 | Oltre all'esecuzione di pagamenti, Pago In Rete ti mostra tutti pagamenti<br>eseguibili, ti avvisa per ogni nuovo versamento richiesto dalle scuole, ti fornisce le<br>ricevute telematiche e gli attestati validi ai fini fiscali per tutti pagamenti |                                                                                                    |                                                                                                    |             |                            |            |
| telematici e                                                                                   | ffettuati.                                                                                                    |                                                                                                    |                                                                                                    | INFOGRAFICA | A - ACCESSO E GUIDA<br>ITO |            |
|                                                                                                |                                                                                                    |                                                                                                    |                                                                                                    | MANUALE PA  | IGAMENTI                   |            |

3) PER ACCEDERE A PAGO IN RETE E' NECESSARIO AVERE L'IDENTITA' DIGITALE SPID (Sistema Pubblico d'Identità Digitale), LA CARTA DI IDENTITA' ELETTRONICA (CIE) CON IL RELATIVO PIN, OPPURE L'IDENTITA' ELETTRONICA EUROPEA (eIDAS) 4) PER LA VISUALIZZAZIONE E IL PAGAMENTO TELEMATICO DI CONTRIBUTI RICHIESTI DALLA SCUOLA UTILIZZA IL LINK <u>VAI A</u> <u>PAGO IN RETE SCUOLE</u>;

| PA                                                                                                    |                                                                                                    | Ξ                                                                                                    |                                                                                                    |                                                                                                    | ۳0۱                                                            | Î                     |  |
|----------------------------------------------------------------------------------------------------|----------------------------------------------------------------------------------------------------|----------------------------------------------------------------------------------------------------|----------------------------------------------------------------------------------------------------|----------------------------------------------------------------------------------------------------|----------------------------------------------------------------|-----------------------|--|
| Home \                                                                                                    | /ersamenti volontari                                                                                                    | Visualizza pagamenti                                                                                                    | Gestione conse                                                                                                    | ensi   Richie                                                                                                    | edi assistenza                                                 | Area riservata   Esci |  |
| Home<br>Il sistema Pa<br>contributi sco<br>anche esegu<br>Potrai visuali<br>scuole al tuo<br>dell'alunno, p<br>profilo riceve<br>pagamento e<br>Pago In Rete<br>detrazioni fis<br>Per maggiori | go In Rete consente la via<br>lastici, emessi dalle segre<br>ire versamenti volontari a<br>zzare gli avvisi telematici o<br>profilo. In caso di mancati<br>er comunicare le eventual<br>rai dal sistema sulla tua ca<br>messi dalla scuola di freq<br>"Potral inoltre scaricare di<br>cali.<br>dettagli è possibile consu | sualizzazione e il pagamento i<br>terie scolastiche per gli alunn<br>favore degli istituti scolastici.<br>di pagamento emessi dagli ist<br>a visualizzazione degli avvisi i<br>i informazioni mancanti per l'a<br>usella di posta elettronica pers<br>uenza dell'alunno che le notifi<br>rettamente dall'applicazione l'<br>tare il <u>Manuale Utente</u> e visio | degli avvisi telematici, r<br>i frequentanti. Con Pag<br>ituti di frequenza per gl<br>contatta l'istituto scolas<br>associazione. Per ogni<br>sonale sia le notifiche d<br>che dei pagamenti che<br>attestazione di pagame<br>nare le <u>FAQ</u> . | relativi a tasse e<br>jo In Rete è poss<br>i alunni associati<br>tico di frequenza<br>alunno associato<br>legli avvisi telema<br>sono stati esegu<br>ento valida per ev | ibile<br>dalle<br>a al tuo<br>atici di<br>iiti con<br>ventuali |                       |  |
|                                                                                                    |                                                                                                    |                                                                                                    | 00                                                                                                    | pagoPA                                                                                                    |                                                                |                       |  |
|                                                                                                    |                                                                                                    |                                                                                                    |                                                                                                    |                                                                                                    |                                                                |                       |  |

- 5) ORA SE DEVI PROCEDERE AD UN VERSAMENTO VOLONTARIO (IL PAGAMENTO DEL DIARIO LO TROVERAI IN QUESTA SEZIONE) DEVI:
  - SELEZIONARE LA VOCE "VERSAMENTI VOLONTARI" (sulla barra azzurra)
  - INSERIRE IL CODICE MECCANOGRAFICO DELLA SCUOLA miic89700n

| P   |                                       | TE                                          |                                                                                        |
|-----|---------------------------------------|---------------------------------------------|----------------------------------------------------------------------------------------|
| Hom | e Versamenti volonta                  | ri Visualizza pagamenti                     | Gestione consensi Richiedi assistenza                                                  |
| 0   | /ersamenti volon                      | ntari - ricerca scuola                      | a                                                                                      |
| In  | questa pagina puoi ricercare una scuo | la aderente a PagoPA per visualizzare i ver | arsamenti eseguibili con il servizio Pago In Rete e procedere al pagamento telematico. |
| Л   | Ricerca scuola sul territorio         |                                             | - Ricerca per codice                                                                   |
|     | Seleziona                             | \$                                          | mic89700n                                                                              |
|     |                                       |                                             | Cerca                                                                                  |
|     |                                       |                                             |                                                                                        |
|     |                                       |                                             |                                                                                        |
|     |                                       |                                             |                                                                                        |
|     |                                       |                                             |                                                                                        |
| -   |                                       |                                             |                                                                                        |

- CLICCARE "CERCA"
- CLICCARE "AZIONI"

|                      |     |                      |                                  | Pa | igine |
|----------------------|-----|----------------------|----------------------------------|----|-------|
| CODICE MECCANOGRAFIC | • + | DENOMINAZIONE SCUOLA | \$<br>INDIRIZZO                  | ¢  | AZIO  |
| MIIC89700N           |     | IC PAOLO FRISI       | VIA GIARDINO, 69, MELEGNANO (MI) |    | Q     |

Comparirà questa pagina

| ome 🔰 Versamenti v  | volontari Vi   | sualizza pagamenti | Gestione consensi | Richiedi assiste | enza 📕         |                |
|---------------------|----------------|--------------------|-------------------|------------------|----------------|----------------|
| Versamenti v        | olontari - (   | causali per si     | cuola             |                  | Area risen     | ata ESCI (     |
|                     | Dat            |                    | ouoru             |                  |                |                |
| MIIC89700N          |                | PAOLO FRISI        |                   |                  |                |                |
|                     |                |                    |                   |                  |                |                |
| VIA GIARDINO, 69, M | IELEGNANO (MI) |                    |                   |                  |                |                |
| Eiltra por ca       | ueolo:         |                    |                   |                  |                |                |
|                     | usale.         |                    |                   |                  |                |                |
|                     |                |                    |                   |                  |                |                |
|                     |                | Ce                 | Cancella          |                  |                |                |
| Lista versam        | enti esegu     | iibili             |                   |                  |                |                |
|                     |                |                    |                   |                  |                | agine 1        |
| ANNO SCOLASTICO     | ¢              | CAUSALE            | BENEFICIAR        | IO 💠 DATA SCA    | DENZA 🔶 IMPORT | ro (€) ≑ Azion |
|                     |                |                    |                   |                  |                |                |

- CLICCARE "AZIONI" (<€)
- INSERIRE I DATI DEL FIGLIO PER CUI SI INTENDE FARE IL PAGAMENTO (NOME, COGNOME, CODICE FISCALE)
- CLICCARE "EFFETTUA IL PAGAMENTO"

| ome   Versamenti volonta                                                     | nri   Visualizza pagamenti                   | Gestione consensi           | Richiedi assistenza       | E<br>Area riservata   Esci |
|------------------------------------------------------------------------------|----------------------------------------------|-----------------------------|---------------------------|----------------------------|
| Versamenti volor                                                             | ntari - inserimento c                        | lati per il pagam           | ento                      |                            |
| Anno scolastico: 2021/22 Causa                                               | Ie: DIARIO SCOLASTICO 2021/20                | 22 Beneficiario: IC PAOLO F | RISI Data scadenza: 01/09 | 2021                       |
| Importo (€): 10,00 Nota informati                                            | va: Allegato informativa                     |                             |                           |                            |
|                                                                              |                                              |                             |                           |                            |
|                                                                              |                                              |                             |                           |                            |
| ompilare i campi seguenti con i dati dell'a<br>Codice fiscale *              | alunno o del soggetto per cui si sta eseguen | do il versamento<br>Nome *  |                           |                            |
| ompilare i campi seguenti con i dati dell'a<br>Codice fiscale *<br>Cognome * | alunno o del soggetto per cui si sta eseguen | do il versamento            |                           |                            |
| ompilare i campi seguenti con i dati dell'a<br>Codice fiscale *<br>Cognome * | alunno o del soggetto per cui si sta eseguen | do il versamento<br>Nome *  |                           |                            |
| Codice fiscale * Codice fiscale * Cognome * Note * campi obbligatori.        | alunno o del soggetto per cui si sta eseguen | do il versamento<br>Nome *  |                           |                            |

# SE SI TRATTA DI VERSAMENTO DEL CONTRIBUTO VOLONTARIO AD IMPORTO VARIABILE

| me Versamenti volontari V                            | isualizza pagamenti                | Gestione consensi         | Richiedi assistenza      | Elisa Omass<br>Area riservata   Esc |
|------------------------------------------------------|------------------------------------|---------------------------|--------------------------|-------------------------------------|
| Versamenti volontari                                 | - inserimento d                    | dati per il paga          | amento                   |                                     |
| Anno scolastico: 2021/22 Causale: CON                | ITRIBUTO VOLONTARIO                | 21/22 Beneficiario: IC PA | OLO FRISI Data scadenza: | 31/05/2022                          |
| Nota informativa: - Allegato informativa             |                                    |                           |                          |                                     |
|                                                      |                                    |                           |                          |                                     |
| ompilare i campi seguenti con i dati dell'alunno o d | el soggetto per cui si sta eseguer | ndo il versamento         |                          |                                     |
| Codice fiscale *                                     |                                    | Nome *                    |                          |                                     |
| PIR                                                  |                                    | м                         |                          |                                     |
| Cognome *                                            |                                    | Importo *                 |                          |                                     |
| P                                                    |                                    |                           |                          |                                     |
| Note                                                 |                                    |                           |                          |                                     |
|                                                      |                                    |                           |                          |                                     |
|                                                      |                                    |                           |                          |                                     |

### In automatico compare l'importo di € 15,00 che <u>può essere</u> <u>modificato</u>

#### Il pagamento <u>minimo</u> di 15,00 euro è necessario per ricevere la licenza del Pacchetto Office per un anno

Se si vuole scaricare il documento per effettuare il pagamento, per esempio, dal tabaccaio (commissioni € 2,00) oppure in posta (commissioni € 1,50) bisogna CLICCARE su "SCARICA DOCUMENTO DI PAGAMENTO"

Altrimenti, <u>per pagare online (le commissioni dipenderanno dalla</u> <u>modalità di pagamento scelta e dal gestore)</u>, CLICCARE su "PROCEDI CON IL PAGAMENTO IMMEDIATO"

|                                                                                                    | Totale da pagare in euro:<br>(escluso commissioni)         10,00                                                                                                    |
|----------------------------------------------------------------------------------------------------|----------------------------------------------------------------------------------------------------|
| Pagamento online                                                                                                    | - Pagamento offline                                                                                                    |
| Procedi con il pagamento immediato                                                                                                    | Scarica documento di pagamento                                                                                                    |
| (*) Selezionando il check il versante esprime opposizione all'invio dei pagamenti<br>all'Agenzia delle Entrate per il 730 precompilato. L'eventuale opposizione sarà<br>considerata solamente per i pagamenti effettuati con modalità online. | Scarica il documento per pagare presso le ricevitorie, i tabaccai e le banche aderenti<br>tramite ATM, sportelli, APP su smartphone e tablet o presso altri prestatori che<br>offrono il servizio a pagamento. |
| Annulla p                                                                                                    | pagamento                                                                                                    |

Procedendo con il pagamento si viene indirizzati sul sito PAGOPA e andrà inserito di nuovo l'indirizzo mail oppure le credenziali SPID.

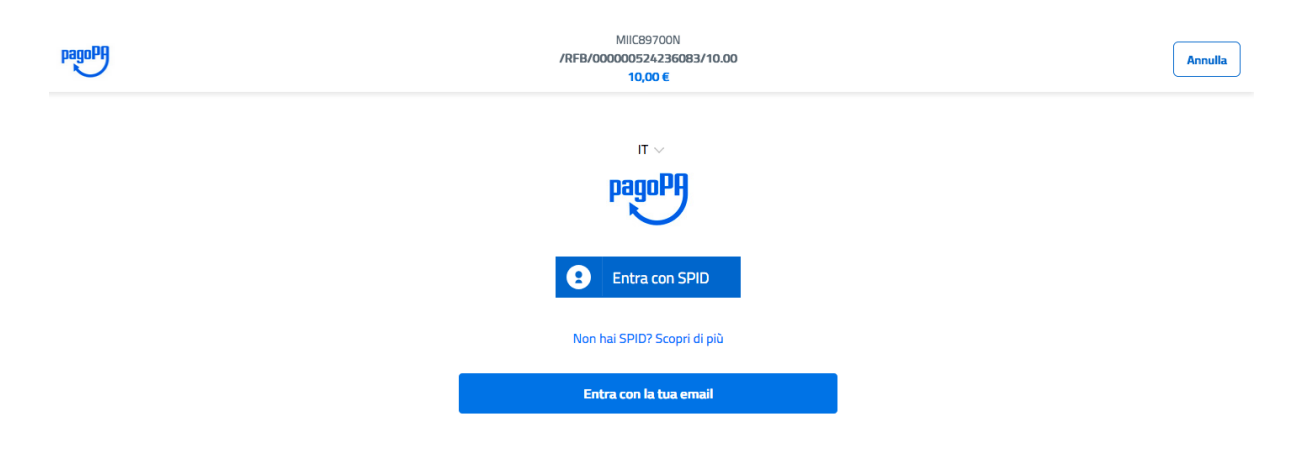

Bisogna inserire il flag e accettare le condizioni di privacy cliccando su "CONTINUA"

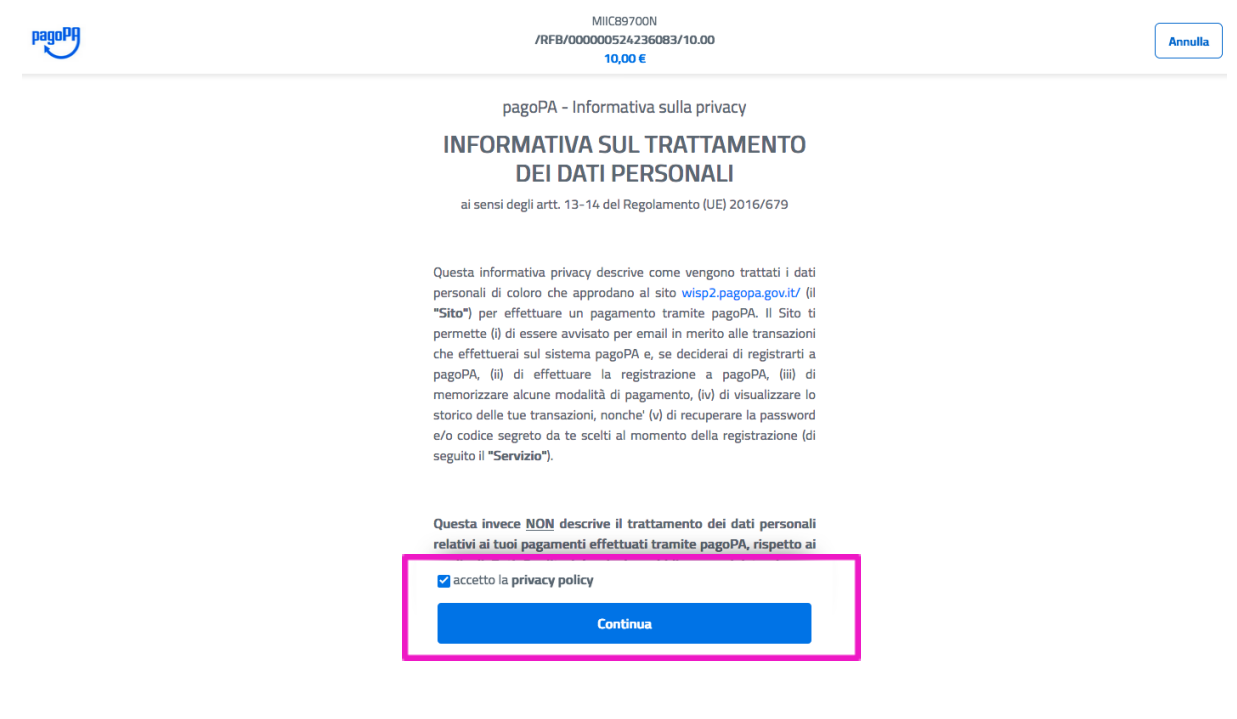

A questo punto si deve scegliere la modalità con cui effettuare il pagamento (carta di credito/bancomat, conto corrente, altri metodi di pagamento).

a) Selezionando carta di credito ci troveremo di fronte a questa schermata:

| pagoPA | MICE<br>/RFB/000005<br>10     | 9700N<br>24236083/10.00<br>00 € | Annulla |
|--------|-------------------------------|---------------------------------|---------|
|        |                               |                                 |         |
|        |                               |                                 |         |
|        |                               |                                 |         |
|        | pagoPA accetta quest          | e carte di credito/debito       |         |
|        | S VISA                        | VIIA<br>Electron                |         |
|        | nome e cognome                |                                 |         |
|        | nome e cognome                |                                 |         |
|        | numero della carta di credito |                                 |         |
|        | 🗂 MM / AA                     | T CVC                           |         |
|        | scadenza (mm/aa)              | codice di verifica              |         |
|        |                               |                                 |         |

Sarà necessario inserire i dati della propria carta di credito e confermare il pagamento.

*b)* Selezionando conto corrente ci viene data la possibilità di trovare la nostra banca:

| pagoPA | MICE937001<br>76FT0/000002-2540833110.00<br>10,00 €                                                   | Annulla |
|--------|----------------------------------------------------------------------------------------------------|---------|
|        | Paga con il tuo conto corrente                                                                        |         |
|        | Q cerca la tua banca                                                                                  |         |
|        | Ordina per: Alfabetico 🗸 Tipo: Crescente 🗸                                                            |         |
|        | Basel hypothet         SC#14C3/C21_           SCR302 bitamet Baseling         Comminsions mare 0,00 6 |         |
|        | iccnito         >           Pagements seturibuiltes         Commissions sets 0,00 6                   |         |
|        | INTEX SNORCEO PAGE ><br>Page in Carlie Control Commissions rate 0,00 6                                |         |
|        | INTEX  SNB/CKO Materpass Materpass Commissions was 0,50 6                                             |         |
|        | INTEX SMORLO VISA See >                                                                               |         |
|        | Service Octore Commission was 1,50 €                                                                  |         |
|        | Jane Lesser And     Image: Mana Lesser And                                                            |         |
|        | Postenav                                                                                              |         |

c) Con altri metodi di pagamento invece troveremo questa schermata:

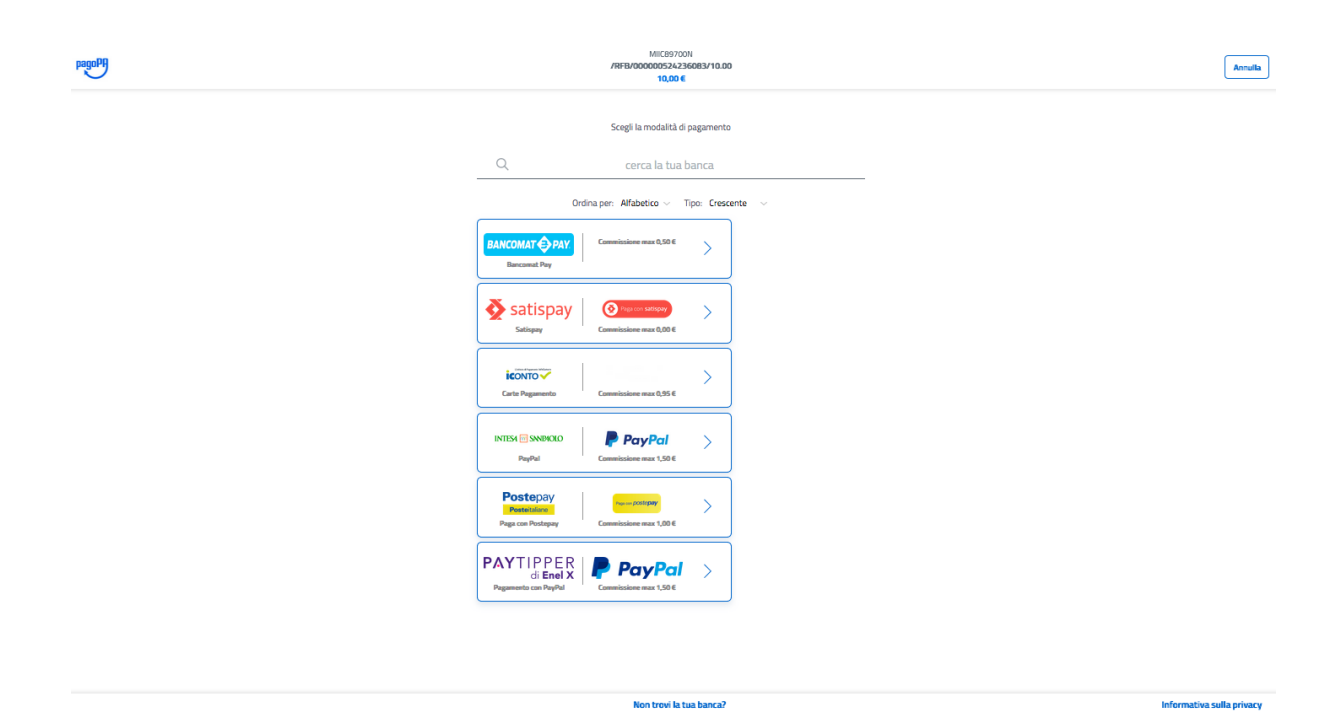

Selezioniamo il metodo che preferiamo e effettuiamo il pagamento.

Quando il pagamento è avvenuto in maniera corretta comparirà la scritta "IL PAGAMENTO E' STATO EFFETTUATO CORRETTAMENTE"

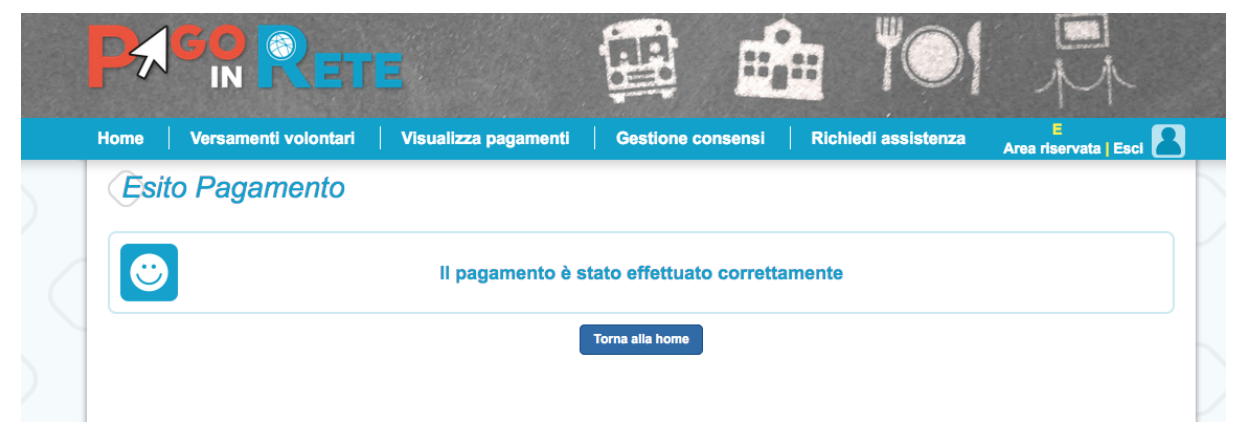

6) SE INVECE DEVI PAGARE LA QUOTA ASSICURATIVA (oppure una gita, un'uscita didattica, ecc) DEVI SELEZIONARE LA VOCE "VISUALIZZA PAGAMENTI"

| PACO IN                                                                         | RETE                                                         |                                                                     |                                                                     |                                                | 101                                                      | N                        |            |
|---------------------------------------------------------------------------------|--------------------------------------------------------------|---------------------------------------------------------------------|---------------------------------------------------------------------|------------------------------------------------|----------------------------------------------------------|--------------------------|------------|
| Home Versament                                                                  | ti volontari 📗 Vis                                           | ualizza pagamenti                                                   | Gestione consens                                                    | i Richie                                       | di assistenza Are                                        | e<br>ea riservata   Esci |            |
| Visualizza p<br>In questa sezione puoi ricen<br>sul territorio, visualizzare lo | care gli avvisi di pagamento<br>stato dei pagamenti eseguiti | notificati dalle scuole, intestat<br>(sia versamenti volontari o ci | i agli alunni associati al tuo pr<br>ne pagamenti per avvisi ricevu | ofilo, eseguire un p<br>ti) e scaricare le ati | agamento on-line o scaricare<br>testazioni di pagamento. | il documento per pagare  |            |
| Dal<br>01/09/2020                                                               | Al<br>31/08/2022                                             | Stato<br>Da pagare                                                  | Codice avvis                                                        | 50                                             | Causale pag                                              | amento                   | $\bigcirc$ |
| Elenco pagamenti Dal                                                            | 01/09/2020 Al 31/08/2                                        | 022 Stato Da pagare                                                 |                                                                     |                                                |                                                          | Pagine 1                 |            |
| CODICE                                                                          | CA     O93806KLYLJ     ASSICURA2     O93806KLYLJ             | JSALE                                                               | ALUNNO $\Rightarrow$ RATA $\Rightarrow$<br>PETRARA                  | SCADENZA \$ B                                  | ENEFICIARIO \$ STATO \$                                  |                          |            |
|                                                                                 | 2021/2022                                                    | Chludi                                                              | Effettua il pagamento                                               |                                                | pagare                                                   |                          |            |
|                                                                                 |                                                              |                                                                     |                                                                     |                                                |                                                          |                          |            |

METTERE IL FLAG SU CIÒ' CHE DESIDERI PAGARE E CLICCARE SU "EFFETTUA IL PAGAMENTO"

Se si vuole scaricare il documento per effettuare il pagamento, per esempio, dal tabaccaio (commissioni € 2,00) oppure in posta (commissioni € 1,50) bisogna CLICCARE su "SCARICA DOCUMENTO DI PAGAMENTO"

Altrimenti, per pagare online (le commissioni dipenderanno dalla modalità di pagamento scelta e dal gestore), CLICCARE su "PROCEDI CON IL PAGAMENTO IMMEDIATO"

Procedendo con il pagamento si viene indirizzati sul sito PAGOPA e andrà inserito di nuovo l'indirizzo mail oppure le credenziali SPID.

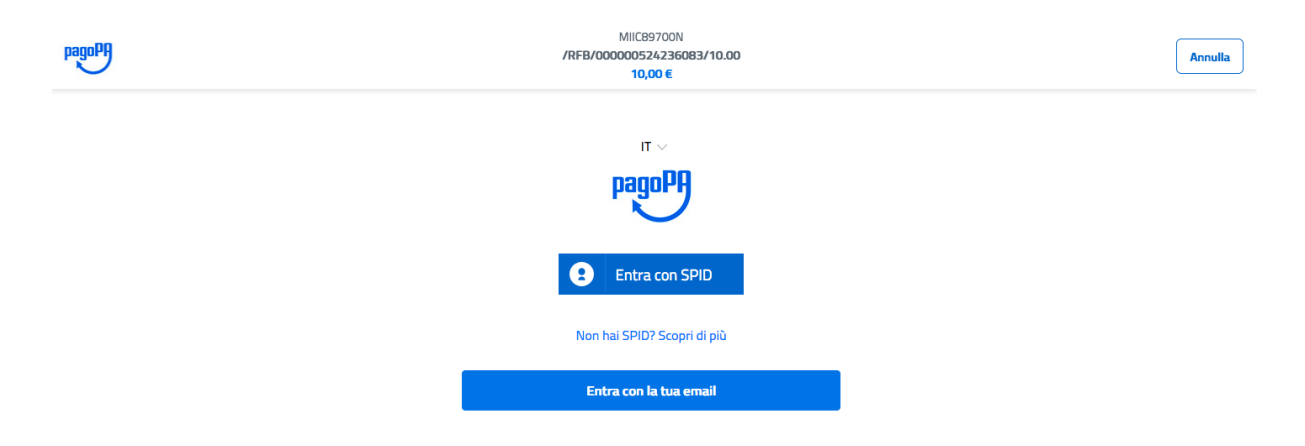

Bisogna inserire il flag e accettare le condizioni di privacy cliccando su "CONTINUA"

| pagoPA | MIICB9700N<br>/RFB/00000524236083/10.00<br>10,00 €                                                                                                    | Annulla |
|--------|----------------------------------------------------------------------------------------------------|---------|
|        | pagoPA - Informativa sulla privacy                                                                                                    |         |
|        | INFORMATIVA SUL TRATTAMENTO<br>DEI DATI PERSONALI                                                                                                    |         |
|        | ai sensi degli artt. 13-14 del Regolamento (UE) 2016/679                                                                                                    |         |
|        | Questa informativa privacy descrive come vengono trattati i dati<br>personali di coloro che approdano al sito wisp2.pagopa.gov.lt/ (il<br>"Sito") per effettuare un pagamento tramite pagoPA. Il Sito ti<br>permette (i) di essere avvisato per email in merito alle transazioni<br>che effettuerai sul sistema pagoPA e, se deciderai di registrarti a<br>pagoPA, (ii) di effettuare la registrazione a pagoPA, (iii) di<br>memorizzare alcune modalità di pagamento, (iv) di visualizzare lo<br>storico delle tue transazioni, nonche' (v) di recuperare la password<br>e/o codice segreto da te scelti al momento della registrazione (di<br>seguito il "Servizio"). |         |
|        | Questa invece <u>NON</u> descrive il trattamento dei dati personali<br>relativi ai tuoi pagamenti effettuati tramite pagoPA, rispetto ai                                                                                                    |         |
|        | ✓ accetto la privacy policy                                                                                                    |         |
|        | Continua                                                                                                    |         |

A questo punto si deve scegliere la modalità con cui effettuare il pagamento (carta di credito/bancomat, conto corrente, altri metodi di pagamento).

d) Selezionando carta di credito ci troveremo di fronte a questa schermata:

| MICB970011<br>/RFB/0000053/4/360801/10.00<br>10,00 €                          |  |
|-------------------------------------------------------------------------------|--|
|                                                                               |  |
|                                                                               |  |
|                                                                               |  |
|                                                                               |  |
| pagoPA accetta queste carte di credita/debito                                 |  |
| nome e cognome                                                                |  |
| 0000 0000 0000 0000                                                           |  |
| numero della carta di credito                                                 |  |
| Image: Minimum AA     Image: CVC       scateras (mm/sak)     codex 6 ver/fica |  |
|                                                                               |  |
|                                                                               |  |

Sarà necessario inserire i dati della propria carta di credito e confermare il pagamento.

e) Selezionando conto corrente ci viene data la possibilità di trovare la nostra banca:

| PagoPA | ME302000<br>//#E1000000512.25003110.00<br>10,094                                                                                                   | Annulla |
|--------|----------------------------------------------------------------------------------------------------|---------|
|        | Paga con il tuo conto corrente                                                                                                    |         |
|        | Q, cerca la tua banca                                                                                                    |         |
|        | Ordina per: Alfabetico $ arsigma$ Tipo: Crescente $ arsigma$                                                                                       |         |
|        | Base Popular         SCRICINO()           6 Scalab         Conversioner mar.0,50 €                                                                 |         |
|        | i€ONTO✓<br>Pagasento diretto/Bostifica Commissione mas 0,60 €                                                                                      |         |
|        | INTISE         INTISE           Page in Conto         Commissione mass 0.00 €                                                                      |         |
|        | INTISI SNUECO masterpass<br>Menterpass Commissione mars 5,50 é                                                                                     |         |
|        | INTISA CONDUCIO VISA CON Commissione mara 6,50 é                                                                                                   |         |
|        | Service Total Conversion on as 1.50 €                                                                                                    |         |
|        | Image: Classic Ands     Image: Classic Ands       Image: Classic Ands     Image: Classic Ands       Servicin Dellare     Conversion on uses 1.50 € |         |
|        | Postenav                                                                                                    |         |

f) Con altri metodi di pagamento invece troveremo questa schermata:

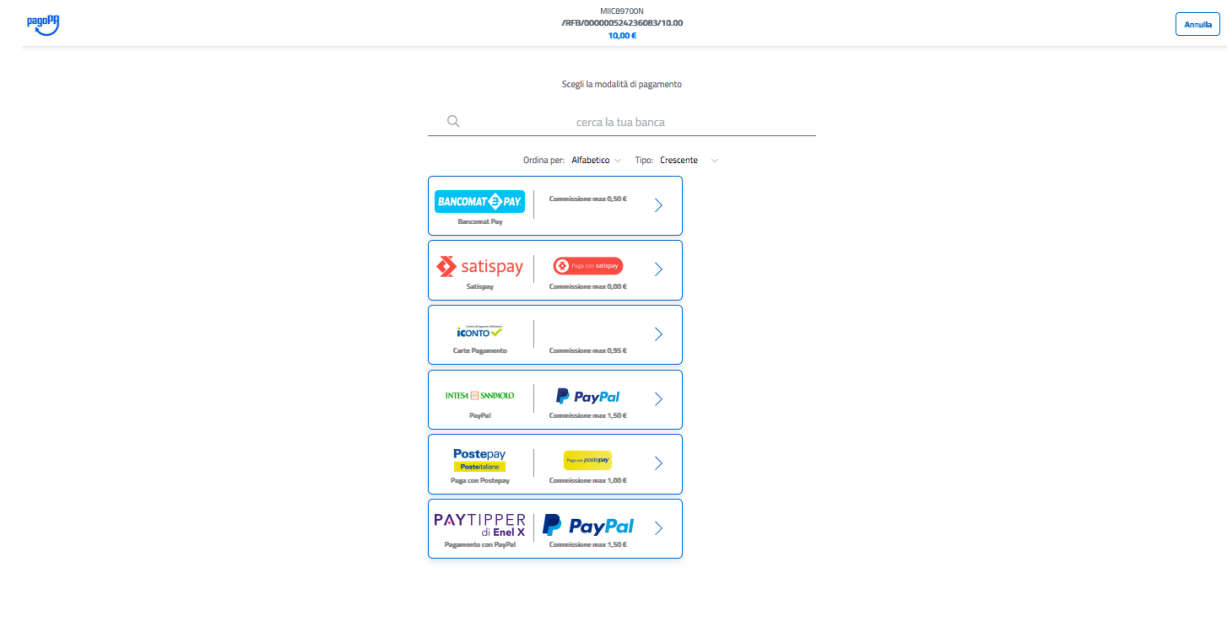

Informativa sulla privacy

Selezioniamo il metodo che preferiamo e effettuiamo il pagamento.

Quando il pagamento è avvenuto in maniera corretta comparirà la scritta "IL PAGAMENTO E' STATO EFFETTUATO CORRETTAMENTE"

| PA                                            |                      | 3                    |                   |                     | M                          |  |
|-----------------------------------------------|----------------------|----------------------|-------------------|---------------------|----------------------------|--|
| Home                                          | Versamenti volontari | Visualizza pagamenti | Gestione consensi | Richiedi assistenza | E<br>Area riservata   Esci |  |
| Esit                                          | o Pagamento          |                      |                   |                     |                            |  |
| Il pagamento è stato effettuato correttamente |                      |                      |                   |                     |                            |  |
|                                               |                      | l                    | Torna alla home   |                     |                            |  |
|                                               |                      |                      |                   |                     |                            |  |

## SI RICORDA CHE QUALSIASI TIPO DI PAGAMENTO EFFETTUATO NEI CONFRONTI DELLA SCUOLA E' DETRAIBILE DALLA DICHIARAZIONE DEI REDDITI.

SI RICORDA INOLTRE CHE DALL'ANNO SCOLASTICO 2021/2022 IL METODO DI PAGAMENTO "PAGO IN RETE" E' L'UNICO METODO ACCETTATO.